# 实验十二:基于 Docker 部署 WordPress 实现网站服务

# 一、实验目的

- 1、了解 Docker 容器技术;
- 2、掌握基于 Docker 部署 MySQL 数据库;
- 3、掌握基于 Docker 部署 WordPress 实现网站系统。

#### 二、实验学时

2 学时

三、实验类型

综合性

四、实验需求

## 1、硬件

每人配备计算机1台。

# 2、软件

Windows 操作系统,安装 Oracle VM VirtualBox 软件,安装 Mobaxerm 软件。

# 3、网络

本地主机与虚拟机能够访问互联网,不使用 DHCP 服务。

# 4、工具

无。

# 五、实验任务

- 1、完成 Docker 环境的安装;
- 2、完成基于 Docker 部署 MySQL 数据库;
- 3、完成基于 Docker 部署 WordPress。

# 六、实验环境

- 1、本实验需要 VM 1台;
- 2、本实验 VM 配置信息如下表所示;

| 虚拟机配置 | 操作系统配置 |
|-------|--------|
|-------|--------|

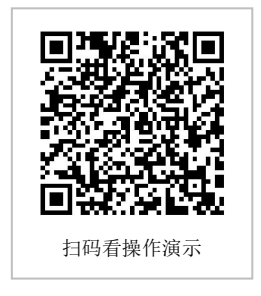

| 虚拟机名称: VM-Lab-12-Task-01-172.20.1.25 | 主机名: Lab-12-Task-01 |
|--------------------------------------|---------------------|
| 内存: 1GB                              | IP 地址: 172.20.1.25  |
| CPU: 1颗, 1核心                         | 子网掩码: 255.255.255.0 |
| 虚拟磁盘: 20GB                           | 网关: 172.20.1.1      |
| 网卡:1块,桥接                             | DNS: 8.8.8.8        |

3、本实验拓扑图。

无

4、本实验操作演示视频。

本实验为视频集的第9集: https://www.bilibili.com/video/BV1Vh4y1T7EP?p=9

## 七、实验内容步骤

#### 1、安装 Docker 环境

(1) 使用 curl 命令配置 Docker 数据源。

(2)使用 yum 命令安装 Docker 环境,查看 Docker 版本信息,启动 Docker 服务,设置 Docker 服务为开机自启动并查看 Docker 服务状态。

#### # 配置 docker 数据源

[root@Lab-12-Task-01 ~]# curl -o /etc/yum.repos.d/docker-ce.repo http://mirrors.ali yun.com/docker-ce/linux/centos/docker-ce.repo

```
# 安装 dokcer
[root@Lab-12-Task-01 ~]# dnf -y install docker-ce
# 查看 Docker 版本信息
[root@Lab-12-Task-01 ~]# docker --version
# 启动 docker 服务
[root@Lab-12-Task-01 ~]# systemctl start docker
# 设置 docker 服务为开机自启动
[root@Lab-12-Task-01 ~]# systemctl enable docker
# 查看 docker 服务状态
[root@Lab-12-Task-01 ~]# systemctl status docker
```

#### 2、安装 MySQL 数据库

- (1) 使用 docker pull 命令拉取 MySQL 镜像。
- (2) 使用 docker images 命令查看 Docker 镜像列表。
- (3) 使用 docker run 命令创建启动 MySQL 容器,并查看容器列表。
- (4) 使用 docker exec 命令进入容器内部。

#### # 拉取 MySQL 镜像

[root@Lab-12-Task-01 ~]# docker pull mysql:latest

# 查看 docker 镜像列表 [root@Lab-12-Task-01 ~]# docker images

```
# 创建并启动 MySQL 容器,并将 MySQL 数据、配置、日志所在目录映射到宿主机,将容器 3
306 端口映射到宿主机 3306 端口,设置 root 用户密码为:mysqllab#PWD
[root@Lab-12-Task-01 ~]# docker run -d \
   -p 3306:3306 \
   -v /mydata/mysql/conf:/etc/mysql/conf.d \
   -v /mydata/mysql/data:/var/lib/mysql \
   -v /mydata/mysql/log:/var/log/mysql \
   -e MYSQL ROOT PASSWORD=mysqllab#PWD \
   --restart=always \
   --name mysql \
   mysql
# 查看容器列表
[root@Lab-12-Task-01 ~]# docker ps
# 进入容器内部
[root@Lab-12-Task-01 ~]# docker exec -it mysql /bin/bash
# 连接 MySQL 数据库
bash-4.4# mysql -uroot -pmysqllab#PWD
```

mysql> exit

### 3、安装 WordPress 网站服务

- (1) 使用 docker pull 命令拉取 WordPress 镜像。
- (2) 使用 docker images 命令查看 Docker 镜像列表。
- (3) 使用 docker run 命令创建启动 WordPress 容器,并查看容器列表。

```
# 拉取 WordPress 镜像
[root@Lab-12-Task-01 ~]# docker pull wordpress:latest
# 查看 Docker 镜像列表
[root@Lab-12-Task-01 ~]# docker images
# 创建并启动 WordPress 容器,将 WordPress 文件所在目录映射到宿主机,并将容器 80 端
口映射到宿主机 8080 端口
[root@Lab-12-Task-01 ~]# docker run -d \
-p 8080:80 \
--restart=always \
--name wordpress \
--link mysql:mysql \
-v /var/www/html:/var/www/html \
wordpress
# 查看容器列表
[root@Lab-12-Task-01 ~]# docker ps
```

#### 4、配置 WordPress 网站服务

(1) 查看防火墙 Firewalld 服务状态(CentOS 操作系统默认安装 Firewalld 防火墙,并 创建 firewalld 服务,该服务已开启且已配置为开机自启动)。

(2)使用 firewall-cmd 命令添加所有客户端可访问 8080、3306 端口,并重新载入防火

墙配置使其生效。

(3) 使用 docker exec 命令进入容器内部,并连接 MySQL 数据库。

(4) 使用 create database wordpress 命令创建数据库,使用 create user 命令创建数据库 用户,并授予该用户对数据库 wordpress 的全部权限。

(5) 使用 flush privileges;命令刷新配置,并退出连接。

```
# 查看防火墙 Firewalld 服务状态
[root@Lab-12-Task-01 ~]# systemctl status firewalld
# 允许访问 8080 端口
[root@Lab-12-Task-01 ~]# firewall-cmd --add-port=8080/tcp --permanent
# 允许访问 3306 端口
[root@Lab-12-Task-01 ~]# firewall-cmd --add-port=3306/tcp --permanent
# 重新载入防火墙配置使其生效
[root@Lab-12-Task-01 ~]# firewall-cmd --reload
# 进入容器内部
[root@Lab-12-Task-01 ~]# docker exec -it mysql /bin/bash
# 连接 MySQL 数据库
bash-4.4# mysql -uroot -pmysqllab#PWD
# 创建数据库 wordpress, 创建数据库用户,授予该用户对数据库 wordpress 的全部权限
mysql> create database wordpress;
mysql> create user 'mysqllab'@'%' identified by 'mysqllab#PWD';
mysql> grant all privileges on wordpress.* to 'mysqllab'@'%';
# 刷新配置, 并退出数据库连接
mysql> flush privileges;
```

mysql> exit

在本地主机通过浏览器访问 http://172.20.1.25:8080,并按照提示完成 WordPress 的初始 化配置。